# H5-安卓终端接入指南

1. 方式一: 扫码接入

### 1.1 终端第一次安装后, 启动之后的页面如下

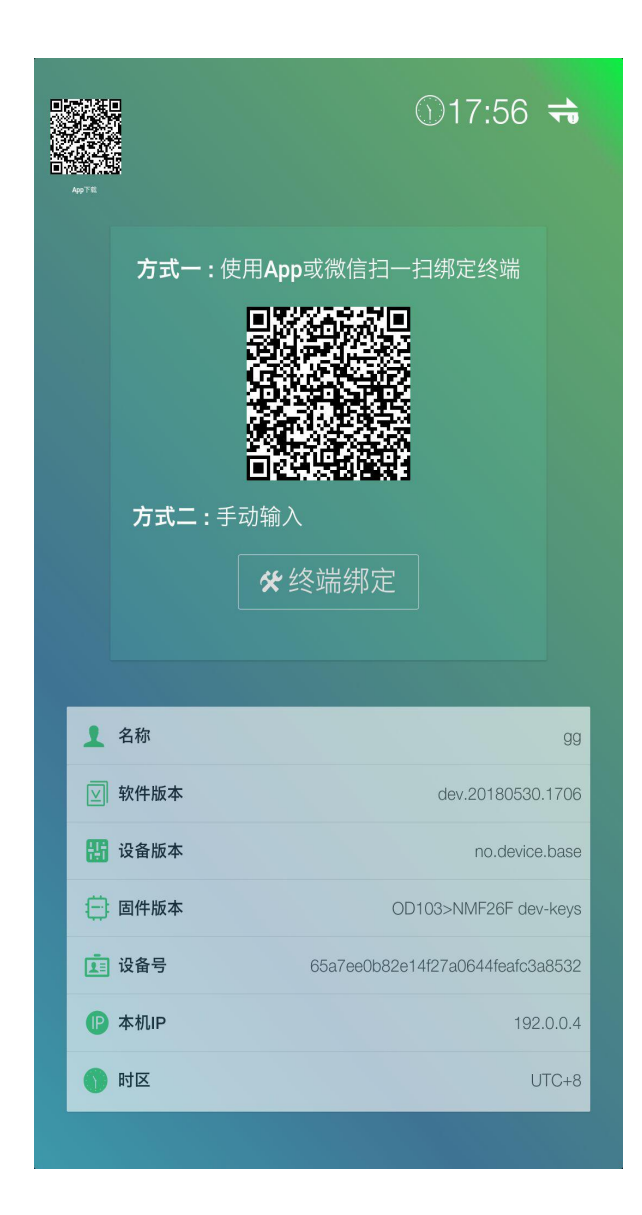

1.2. 打开微信,使用"扫一扫"扫描终端界面二维码,跳转到"H5 云发布系统"小程序并登录

| 10:06 |         | 🖉 🗟 🧙 🖄 🕾 |
|-------|---------|-----------|
| H5云发  | 发布平台登录  | ••• •     |
|       |         |           |
| 账号    | 用户名/手机号 |           |
| 密码    | 请输入密码   |           |
|       |         |           |
|       | 登录      |           |
| 手机快   | 速注册     | 忘记密码      |
|       |         |           |
|       |         |           |
|       |         |           |
|       |         |           |
|       |         |           |
|       |         |           |
|       |         |           |

### 1.3.进入首页--点击左上角扫码图标

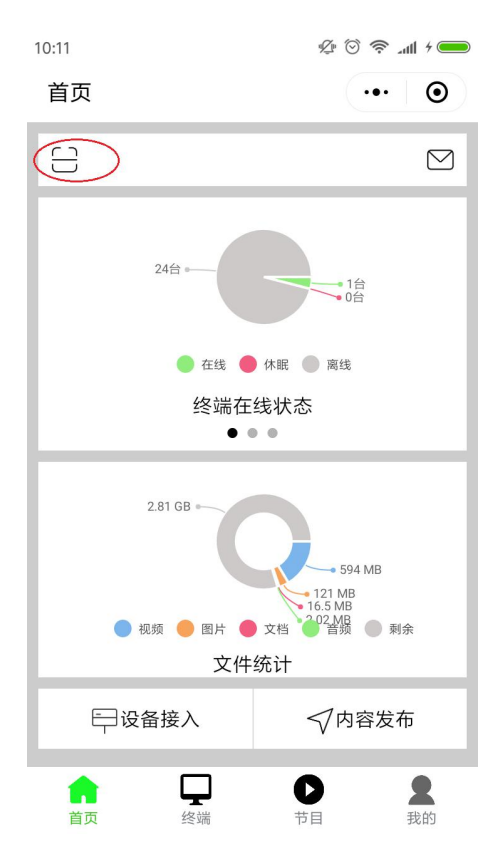

1.4 扫描终端上的二维码,扫码成功后输入终端名称并提交

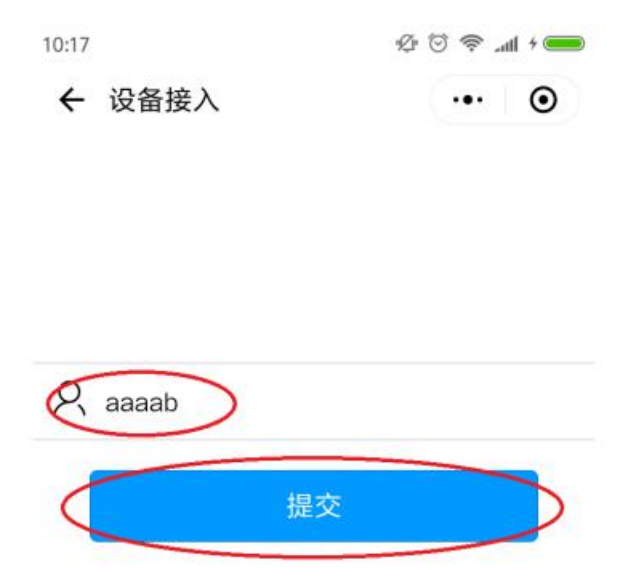

**1.4.**提交提示成功后点击"终端",恭喜您,已经可以管理您的 终端了

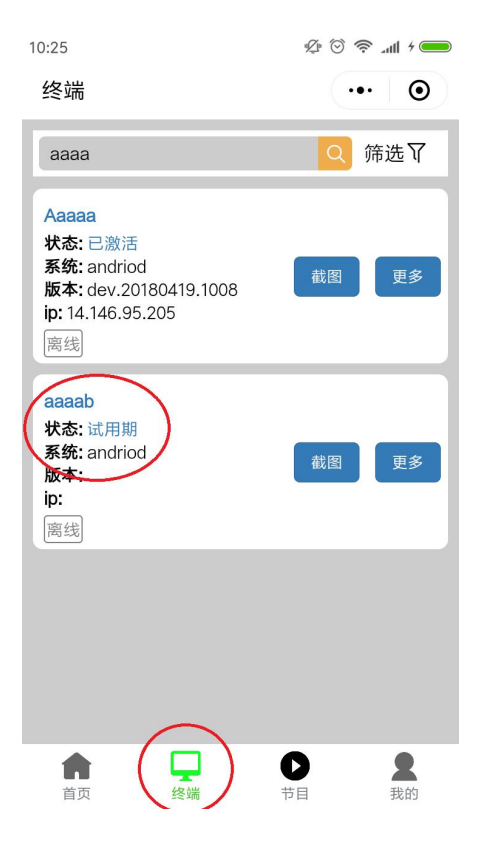

## 2. 方式二: 手动输入接入

#### 2.1 点击终端初始界面的"终端绑定"按钮

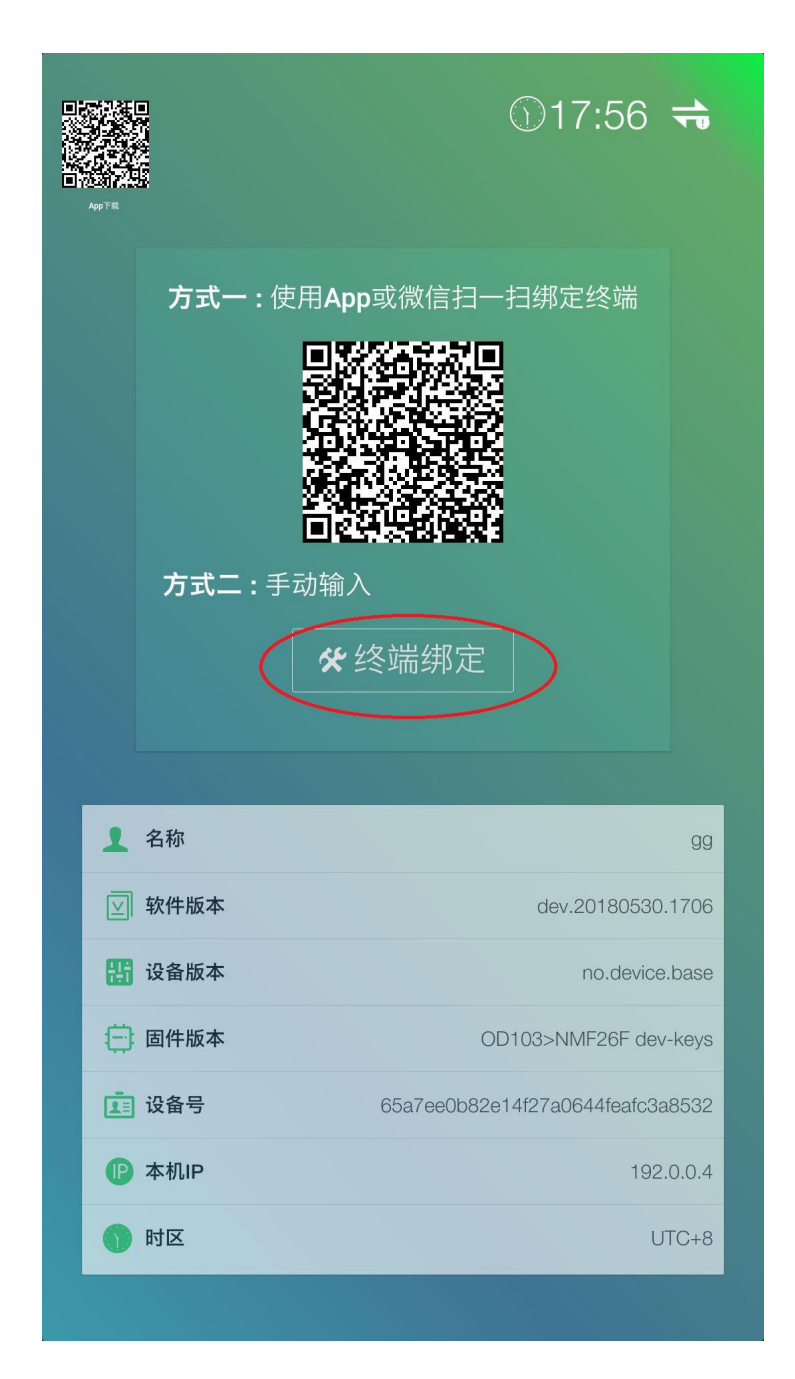

### 2.2 输入终端名称和公司 ID,点击"保存"按钮

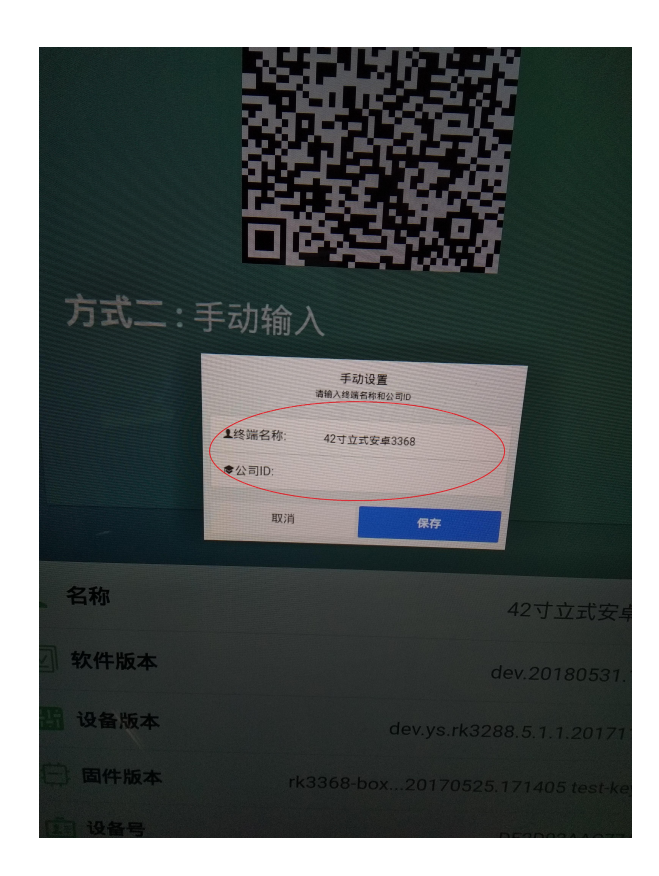

2.3 绑定成功后,打开管理后台[http://www.h5-yes.com]登录, 点击"终端",恭喜您,已经可以管理您的终端了

| / # · · · · · · · · · · · · · · · · · · |        | - 120 <sup>-0</sup>      | a remain to |           | strength of the |            |         |            |         |   |                    |
|-----------------------------------------|--------|--------------------------|-------------|-----------|-----------------|------------|---------|------------|---------|---|--------------------|
| ← → C ③ www.h5-yes.com/expense/terminal |        |                          |             |           |                 |            |         |            |         |   | 아☆ 🖬 🖲 🖤 🗄         |
| <b>H5</b> 广州地和主角动化科技和限公                 | 》可[h5] |                          | 首页          | 节目        | 模板 终            | <b>端</b> 素 | 材 设     | H 40       | 1 和丰智理员 |   |                    |
| 终端管理                                    |        |                          |             | /         | /               |            |         |            |         |   |                    |
| 组织获得                                    |        |                          | ¥           | STANKER . | ▶ 插放 ▼ 🚺 🖸      | 截图 📢 窗     | 11 O 电源 | - 🗘 (RR) - | 更多・     |   |                    |
| C Mar                                   | 1922   | 701 (Contention)         |             |           |                 |            |         |            |         |   |                    |
| ٩                                       |        | SAMADAN MANAGAN          |             |           |                 |            | - 10-   |            |         |   |                    |
| ▶ 🥗 广州市和丰田动化科技有限公司                      | 00     | 3#1*                     | · · ·       | 1000 ·    | 注册状态 •          | 分类         | • 3     | 印紀八大和子     | ч       |   |                    |
|                                         |        | <b>挖锅名称</b>              | 在组状态        | 注册状态      | 外间即             | 所属机构       | 所属分类    | 分辨率        | 操作      | _ |                    |
|                                         |        | 42寸立式安卓3368              | 🗣 在线        | 已激活       | 14.146.92.7     | 测试分组2      |         | 1080*1920  | 0/0     | J |                    |
|                                         |        | rk3328_box_180607_112856 | 🌻 在线        | 试用制       | 14.146.92.7     |            |         | 1920*1080  | 0/0     |   |                    |
|                                         |        |                          | (4) 7816    | 未激活       | 14.147.107.144  | ÷          | ÷       | 1920*1080  | 0/0     |   |                    |
|                                         |        |                          | ● 憲法        | 试用期       | 14.146.92.7     | •          |         | 1080*1920  | 0/0     |   |                    |
|                                         | 8      | 55立式安卓                   | ● 南級        | 试用制       | 14.146.92.7     | -          | •       | 1080*1920  | 0/0     |   |                    |
|                                         |        |                          | BY 1815     | 已激活       | 14.146.92.7     | -          |         | 1280*720   | 0/0     |   |                    |
|                                         |        |                          | ● 市法        | 已激活       | 14.146.95.205   | -          | -       | 1080*1920  | 0/0     |   |                    |
|                                         |        |                          | 南           | 试用和       | 121.32.199.42   | •          |         | 1080*1920  | 0/0     |   |                    |
|                                         |        |                          | ● 高法        | 已激活       | 14.146.95.205   | -          | -       | 1080*1920  | 0/0     |   |                    |
|                                         | 显示鏡    | 1 到師 9 条记录,总共 25 条记录 每页  | 還示 9 ▲ 条记录  |           |                 |            |         | τ 1        | 23,     |   |                    |
|                                         |        |                          |             |           |                 |            |         |            |         |   | 终祸                 |
|                                         |        |                          |             |           |                 |            |         |            |         |   | □<br>教程<br>単<br>新服 |